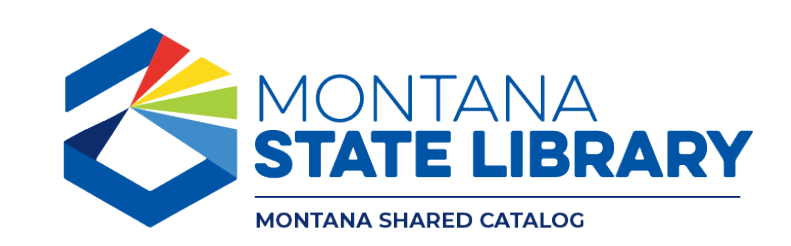

MSC Quarterly Webinar: Managing Holds February 27, 2025

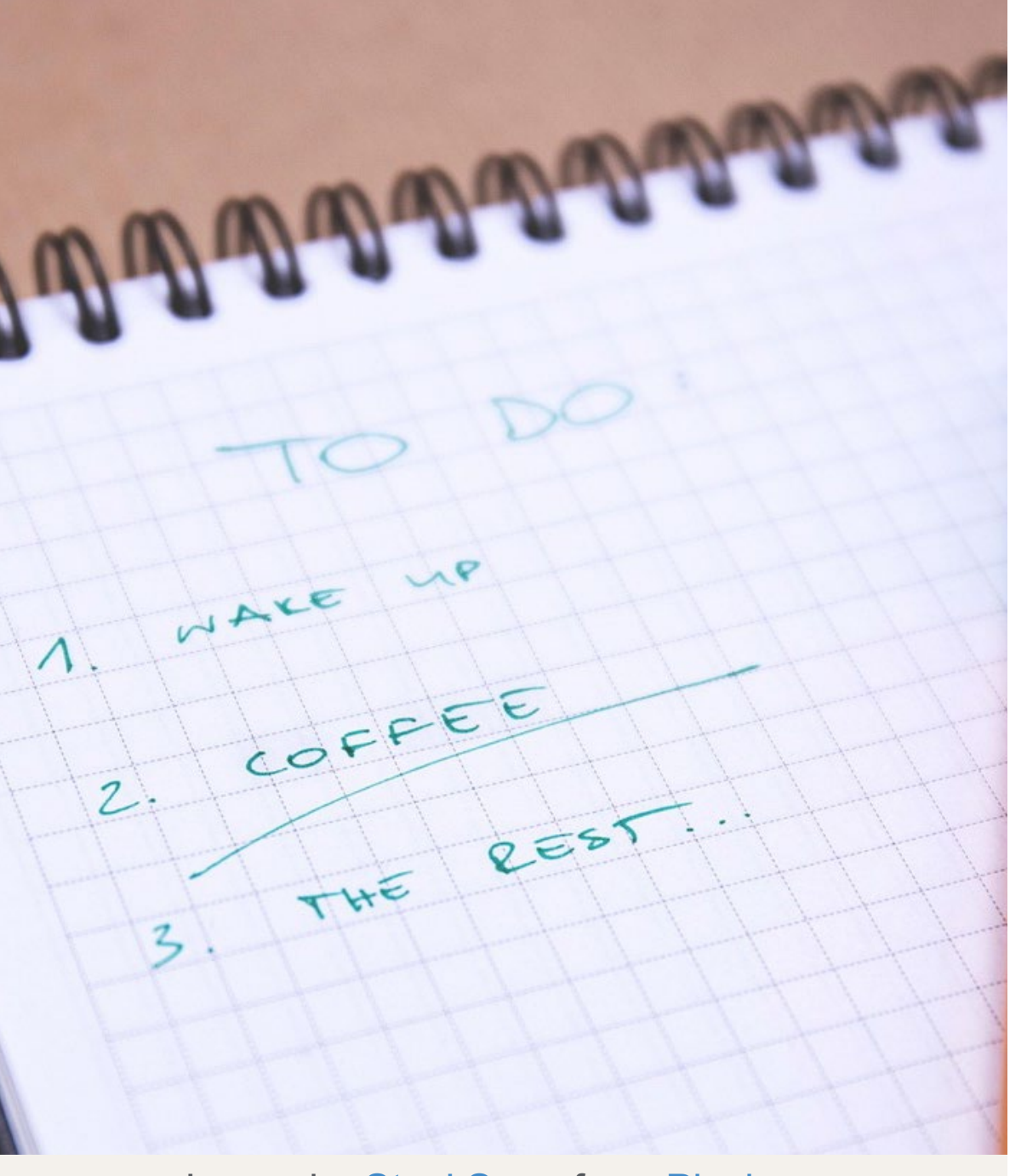

#### During this session, we will cover:

- How holds work in the Symphony ILS
- How patrons place and manage holds
- Managing holds in WorkFlows
- Holds reports in BLUEcloud Analytics (BCA)
- Common holds issues and how to fix them

2

# How Holds Work in the Symphony ILS

### What are holds? Why have them?

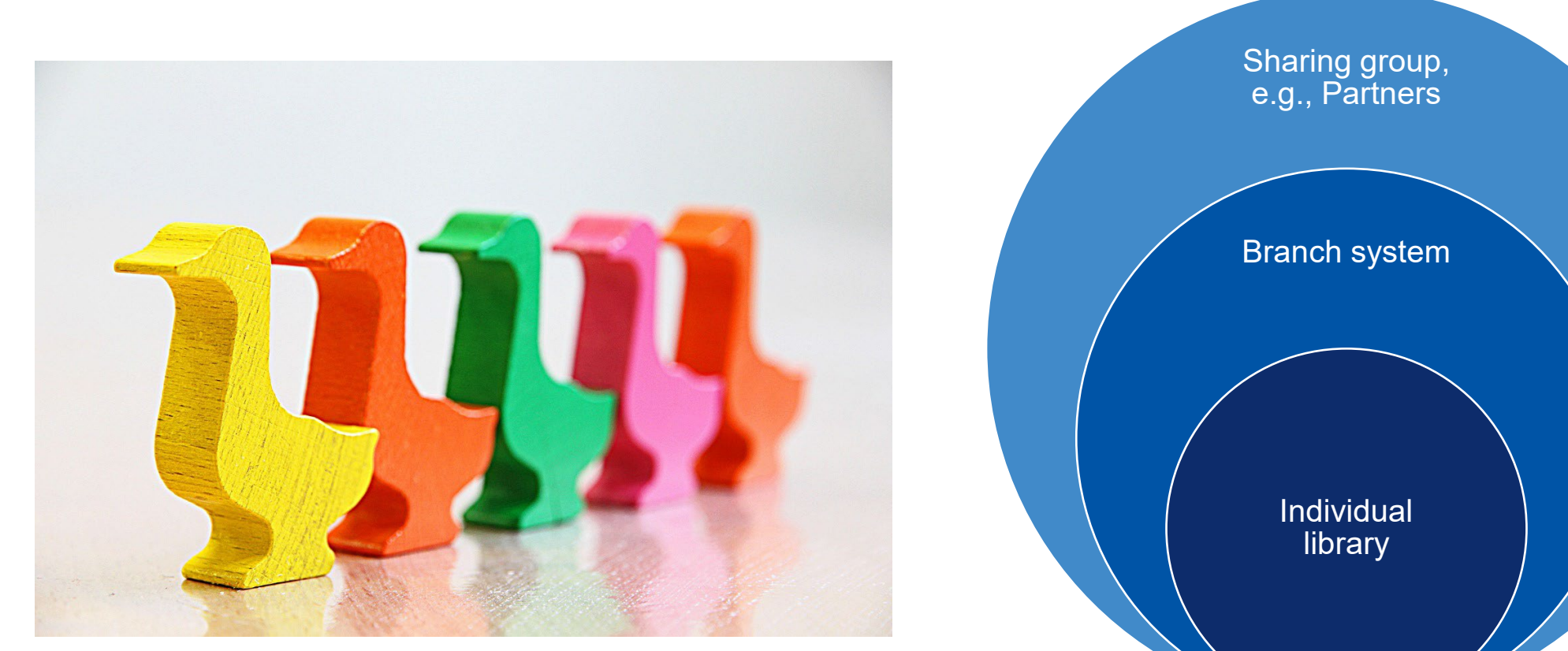

Image by <u>David</u> from <u>Pixabay</u>.

### How the system knows to allow a hold

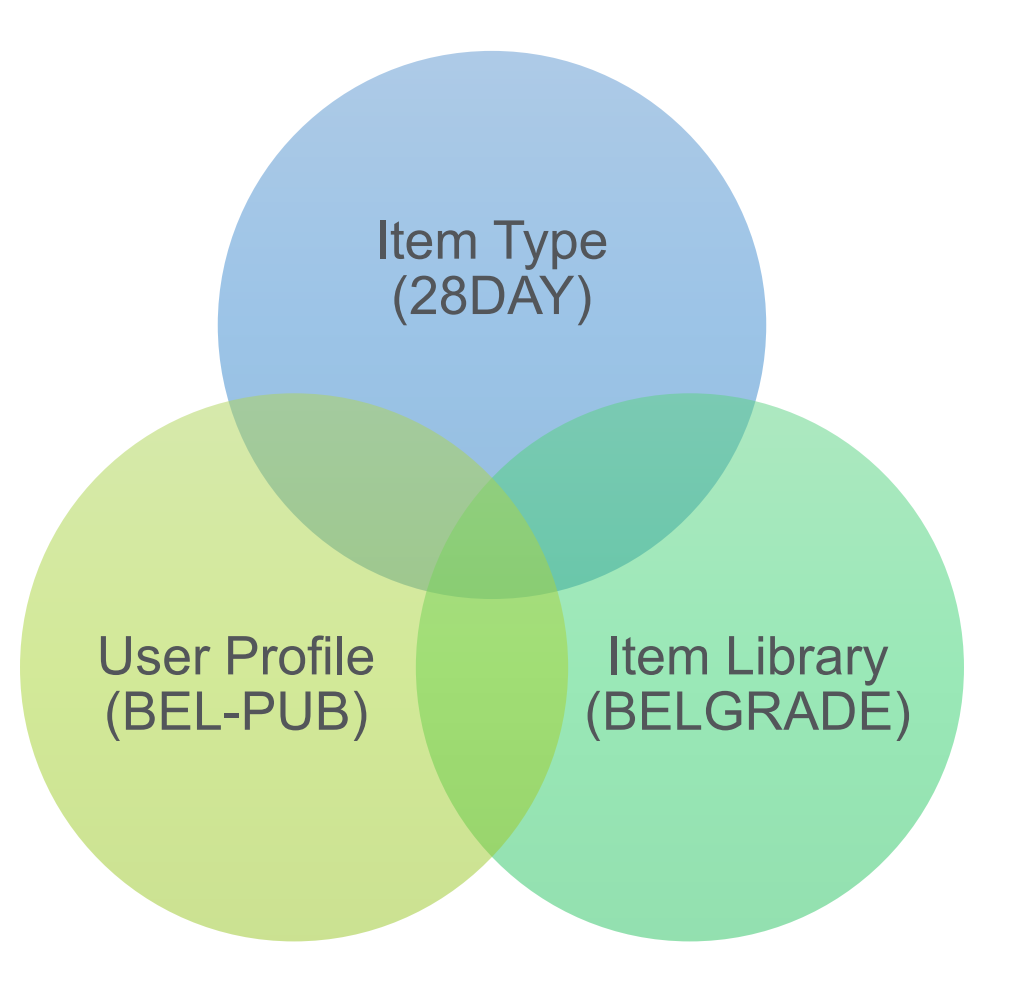

5

# How the system chooses an item to <u>fill</u> a hold

#### Item is on the shelf

Item library is highest in <u>matrix</u>

Item library is open

#### Belgrade Library's hold matrix:

- 1. Belgrade
- 2. Bozeman
- 3. Manhattan
- 4. Three Forks
- 5. West Yellowstone

6

### A wrench in the works

- Scenario: Belgrade's onshelf items list contains an item that needs to transit to Bozeman, but staff at West Yellowstone <u>check</u> in an item that qualifies to fill that hold before Belgrade staff do, the system will grab the West Yellowstone copy.
- Exception: if the hold is for pickup at Belgrade and Belgrade staff check in a qualifying item, the system will override and have the Belgrade item fill the hold instead.

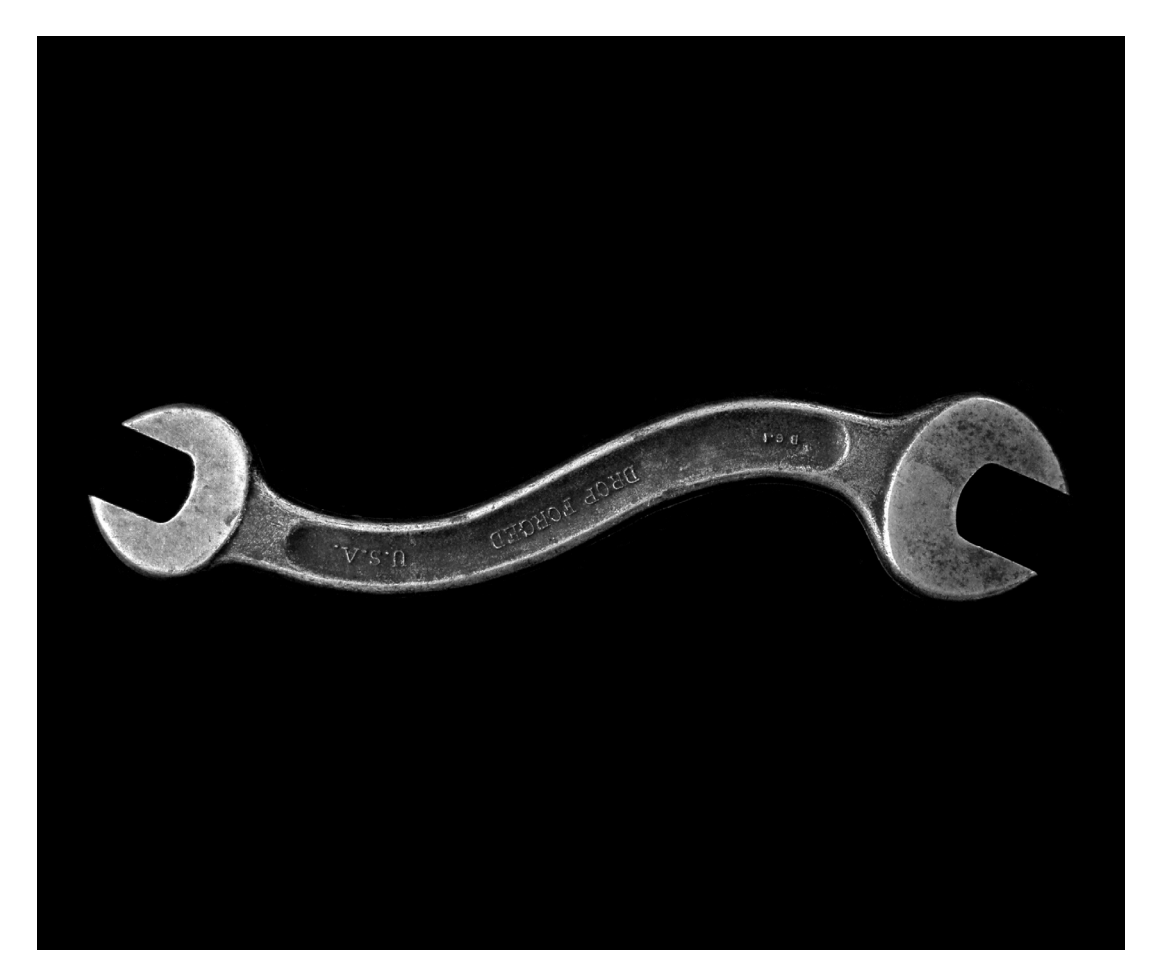

### Best practices for staff

#### **Every day your library is open:** • List updates Mark Item throughout Missing if can't find day View Fill holds Onshelf using Items Checkin Clean 🔨 holds shelf Place on using holds shelf Manage for pickup Hold Shelf • List updates Patrons have 8 open days throughout to pick up day

#### Weekly and monthly reports:

- Check Weekly (for sharing groups)
  - List Transits TO / List Transits
    FROM (WorkFlows report only)

#### Check Monthly

Reports to identify old holds,
 e.g., Unfilled Holds > 3 Months

# How Patrons Place and Manage Holds

### Patrons placing holds

#### **In Enterprise**

#### In MSC app

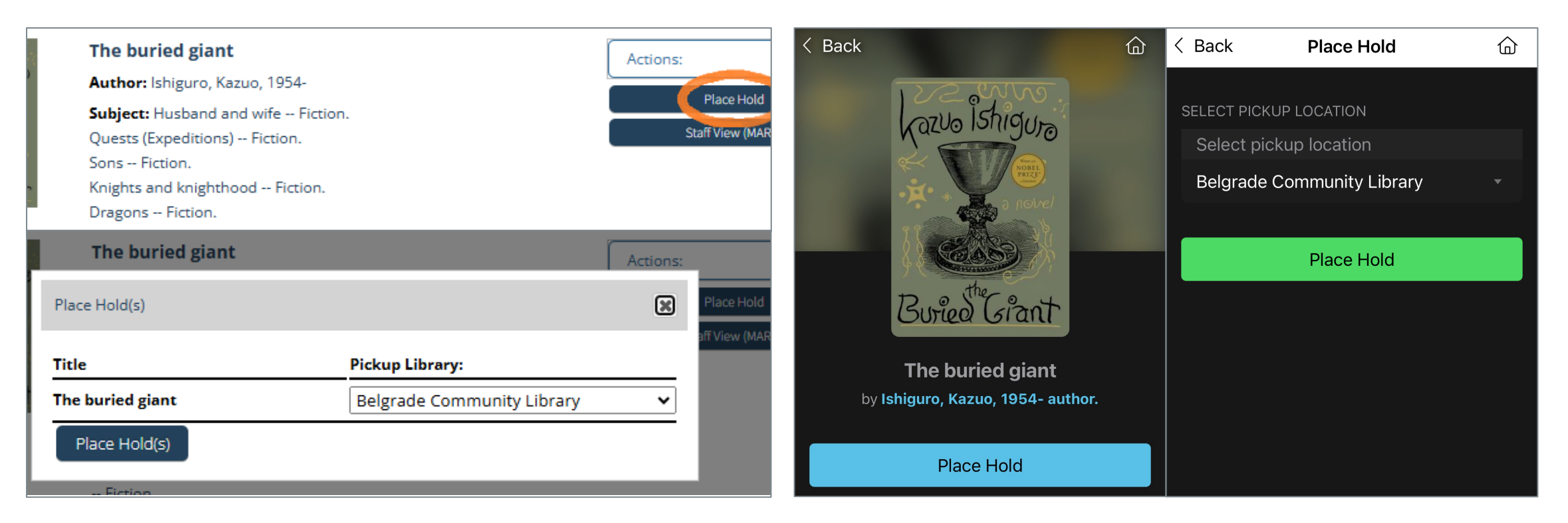

### Patrons managing holds

#### **In Enterprise**

#### In MSC app

| Personal Information                                                                                                    | Checkouts 🛃 Holds 💽 Fines                                                                                       | ;           |                                  |                                                | < Back                                                                                                | Holds         | ŝ           | Q  |
|----------------------------------------------------------------------------------------------------|----------------------------------------------------------------------------------------------------|-------------|----------------------------------|------------------------------------------------|----------------------------------------------------------------------------------------------------|---------------|-------------|----|
| ✓ Library Holds                                                                                                    |                                                                                                    |             |                                  | Sel                                            | ect                                                                                                   | All holds     |             |    |
| Items on Hold: 1                                                                                                    |                                                                                                    |             |                                  |                                                | PLACED                                                                                                |               |             |    |
| Ready for Pickup: 0      Cancel Hold(s)    Edit Pickup Location(s)      Edit/Suspend Hold(s)    Cancel Hold Suspension(s) |                                                                                                    |             |                                  | Receip Contact<br>Receip Contact<br>Book       | The buried giant                                                                                      |               |             |    |
| Select All                                                                                                    |                                                                                                    |             |                                  | Pickup: Belg<br>Author: Ishig<br>Expires on: 2 | Pickup: Belgrade Community Library<br>Author: Ishiguro, Kazuo, 1954- author.<br>Expires on: 2/19/2026 |               |             |    |
| θ                                                                                                    | Title/Author<br>€                                                                                               | Status<br>🖨 | Pickup at                        | Expires<br>🖨                                   |                                                                                                    | View iter     | n           |    |
| Loss Straup<br>Boint Statut                                                                                               | The buried giant<br>Ishiguro, Kazuo, 1954- author.<br>Shelf Number: FIC ISHIGUR<br>Item Barcode: 33773003836197 |             | Belgrade<br>Community<br>Library | 2/25/26                                        |                                                                                                    | Change Pickup | Location    |    |
|                                                                                                    |                                                                                                    | Pending     |                                  |                                                | Cance                                                                                                 | el Hold       | Suspend Hol | ld |

11

### Relevant knowledge base articles

- <u>Common Tasks in Enterprise</u>
- <u>Common Tasks in the Montana Shared Catalog App</u>

# Managing Holds in WorkFlows Demo

### Relevant knowledge base articles

- Placing Holds in WorkFlows
- Filling Holds in WorkFlows
  - Includes information on marking items missing.
- <u>Cleaning the Holds Shelf from WorkFlows</u>
- Modifying Holds in WorkFlows
  - Includes changing pickup location and suspending/unsuspending.
- Removing Holds in WorkFlows

# Holds Reports in BLUEcloud Analytics (BCA)

### Shared Reports > Circulation > Holds

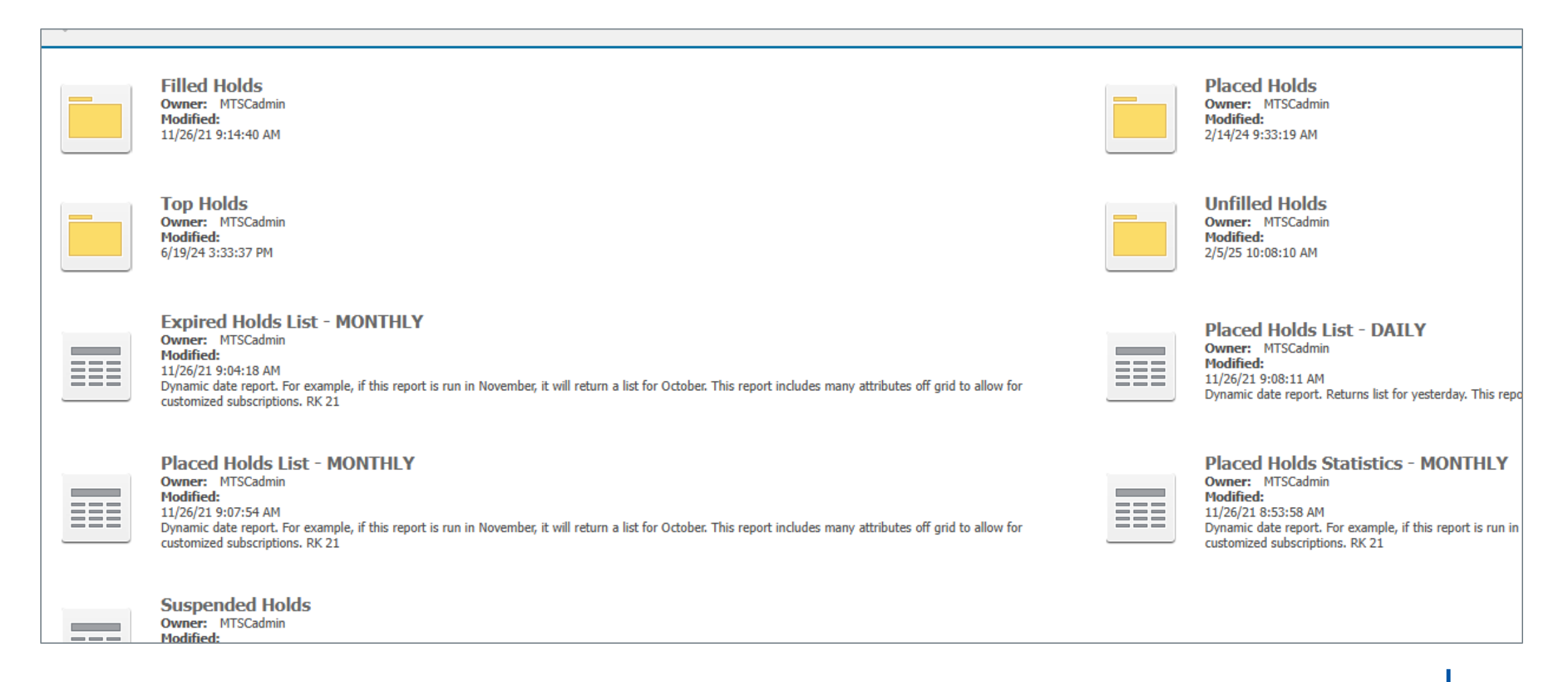

### Relevant knowledge base articles

Core Reports in BCA

# Common Holds Issues and How to Fix Them

### Partners Unfilled Holds > 3 Months

| Hold<br>Created<br>Date | Catalog Title                                                                                              | Catalog<br>Author                  | Item Barcode   | Item<br>Collection | Item Status | Item<br>Library<br>Code |
|-------------------------|----------------------------------------------------------------------------------------------------|------------------------------------|----------------|--------------------|-------------|-------------------------|
| 2/1/2024                | The unselected<br>journals of Emma M.<br>Lion.                                                             | Brower, Beth,                      | 2850250-4001   | CATALOGING         | CATALOGING  | DARBY                   |
| 2/11/2024               | The Complete<br>Vegetarian Cookbook                                                                        | America's<br>Test Kitchen<br>(COR) | 2759015-1001   | ON-ORDER           | ON-ORDER    | GFPL                    |
| 2/20/2024               | Shipwrecks : all true<br>and unbelievable! /                                                               | Freels,<br>Korynn,                 | 33236006428941 | STACKS             | STACKS      | FCL-BF                  |
| 2/20/2024               | Weather : all true<br>and unbelievable /                                                                   | Wible-Freels,<br>Korynn,           | 33236006428842 | STACKS             | STACKS      | FCL-MAIN                |
| 2/21/2024               | Trout madness,<br>being a dissertation<br>on the symptoms<br>and pathology of this<br>incurable disease by | Traver,<br>Robert,                 | 39869000006224 | NON-FICT           | INTRANSIT   | DARBY                   |

### Handling holds about to expire

- 1. Check with your patron to see if they still want the item.
- 2. If they do:
  - a) Modify the hold to extend the expiration date (screenshot).
    - i. <u>Don't</u> extend the expiration over a year into the future.
  - b) Order another copy.
  - c) ILL the item.

| Modify User Holds : TRAINING, FRA                                  | ANK EXAMPLE |                   | - 🗆 × |  |  |
|--------------------------------------------------------------------|-------------|-------------------|-------|--|--|
| Modify Holds Fields<br>○Allow Recall ○No Recall ○Recall now (RUSH) |             |                   |       |  |  |
| Pickup location:                                                   |             | ~ Expires:        |       |  |  |
| Date suspended:                                                    | *           | Date unsuspended: | *     |  |  |
| Mail Item to User:                                                 | ⊃Yes ○No    | Mail service:     | ~     |  |  |
| Comment: O Append O Replace O Remove                               |             |                   |       |  |  |
| OK Cancel                                                          |             |                   |       |  |  |

### Problem vs popular

| Item Search and Display ×                                                                                                    |                                                                                                    |                                                                                                    |  |  |  |
|----------------------------------------------------------------------------------------------------|----------------------------------------------------------------------------------------------------|----------------------------------------------------------------------------------------------------|--|--|--|
| 2m Search and Display<br>해 했다. 4. 원으로 같은 것                                                                                                    |                                                                                                    |                                                                                                    |  |  |  |
|                                                                                                    |                                                                                                    |                                                                                                    |  |  |  |
| The entire sky : a novel / wilkins, Joe, author.                                                                                                    |                                                                                                    |                                                                                                    |  |  |  |
| Control Bibliographic MARC Holding Call Number/Item Bound-                                                                                                    | with Orders Serials Ctrl Selections                                                                                                    |                                                                                                    |  |  |  |
| ■ The entire sky : a novel - Wilkins, Joe, author.      ● Partners Libraries      ● ● F WILKIN - HFL      ● ● F WILKIN - HFL      ● ● F WILKIN - HFL      ● ● F WILKIN - HFL      ● ● F WILKIN - HFL      ● ● F WILKIN - HFL      ● ● F WILKIN - HFL      ● ● F WILKIN - HFL      ● ● F WILKIN - HFL      ● ● F WILKIN - HFL      ● ● F WILKIN - HFL      ● ● F WILKIN - HFL      ● ● F WILKIN - HFL      ● ● F WILKINS - MSLA-MAIN      ● ● ● MTR MTAWARD 2024 - MSLA-MAIN      ● ● ■ MTR MTAWARD 2024 - MSLA-MAIN      ● ● ■ F WILKINS - GPL      ● ● ■ F WILKINS - GPL      ● ● F WIL - MEAGHER      ● ● F WIL - SWCL      ● ■ F WIL - SWCL      ● ■ S9916000406589 - 1 - BOOK - HOLDS      ● ● FIC WILKINS - LIVINGSTON      ● ■ FIC WILKINS - GFPL | Item Info Circ Info Bills Checkout Holds<br>Number of records:4<br>Card # User Level Status<br>208 BR TITLE Unavailable<br>208 CH TITLE Unavailable<br>208 EBI TITLE Unavailable<br>208 WO TITLE Unavailable | Charge History Bookings      Range:    GROUP      Position:    1      Placed:    2/25/2025      Expires:    2/25/2026      Notified:    Recall:      Recall:    STANDARD      No hold allowed override: N    Pickup library:      GFPL    Placed at library:      GFPL    Owning library:      SWCL    Comment:      Date suspended:    Date unsuspended:      Inactive reason:    Inactive reason: |  |  |  |
| Date created:11/18/2024Date last charged:2/10/2025Date due:noneLast discharged:2/18/2025,14:03Date inventoried:NeverTimes inventoried:0Previous user ID:2745500063896Last activity:2/24/2025In-house uses:0                                                                                                    | Display<br>Library type: Placed at library v<br>Library: All libraries v<br>Holds type: Active v                                                                                                    |                                                                                                    |  |  |  |

### Problem vs popular, cont'd.

| Item Search and Display ×                                                                      |                           |                                         |  |  |  |
|------------------------------------------------------------------------------------------------|---------------------------|-----------------------------------------|--|--|--|
| Item Search and Display                                                                        |                           |                                         |  |  |  |
|                                                                                                |                           |                                         |  |  |  |
| The entire sky : a novel / Wilkins, Joe, author.                                               |                           |                                         |  |  |  |
| Control Bibliographic MARC Holdings Call Number/Item Bound-with Orders Serials Ctrl Selections |                           |                                         |  |  |  |
| 🖻 🛅 The entire sky : a novel - Wilkins, Joe, author. 🔨 ^                                       | Item Info Circ Info Bills | Checkouts Holds Charge History Bookings |  |  |  |
| Partners Libraries                                                                             | Controls:                 | none                                    |  |  |  |
|                                                                                                |                           |                                         |  |  |  |
|                                                                                                | Checkouts:                | none                                    |  |  |  |
| 1 - MILKIN - THE                                                                               |                           |                                         |  |  |  |
| P B FIC WILKINS - MSLA-MAIN                                                                    | Bookings:                 | none                                    |  |  |  |
| 39926000416918 - 1 - FLOAT-NB - HOLDS                                                          | Holder                    |                                         |  |  |  |
| 🖻 🕮 MTR MTAWARD 2024 - MSLA-MAIN                                                               | Holds.                    | 4                                       |  |  |  |
|                                                                                                | Item Statistics           |                                         |  |  |  |
| ■ ● ● AF WILKINS - GPL                                                                         |                           |                                         |  |  |  |
|                                                                                                | Ongoing checkouts:        | 3                                       |  |  |  |
| 1 - MIL - MILAGHER                                                                             | Ongoing renewals:         |                                         |  |  |  |
| 中幽 F WIL - SWCL                                                                                | engoing renewals.         | 1                                       |  |  |  |
|                                                                                                | Checkouts to date:        | 3                                       |  |  |  |
| 中國 FIC WILKINS - LIVINGSTON                                                                    |                           | -                                       |  |  |  |
|                                                                                                | Renewals to date:         | 1                                       |  |  |  |
| FIC WILKINS - GFPL                                                                             |                           |                                         |  |  |  |
| >                                                                                              | Date last cleared:        | NEVER                                   |  |  |  |
| Date created: 11/18/2024                                                                       | Transit                   |                                         |  |  |  |
| Date due:                                                                                      | -                         |                                         |  |  |  |
| Last discharged: 2/18/2025,14:03                                                               | 10:                       | MSLA-MAIN                               |  |  |  |
| Date inventoried: Never                                                                        | From                      |                                         |  |  |  |
| Times inventoried: 0                                                                           |                           | nrL                                     |  |  |  |
| Previous user ID: 27455000063896                                                               | Reason:                   | For a hold                              |  |  |  |
| Last activity: 2/24/2025                                                                       |                           |                                         |  |  |  |
| In-nouse uses: 0                                                                               | Date sent:                | 2/24/2025,10:42                         |  |  |  |
|                                                                                                |                           |                                         |  |  |  |

### Enterprise bug

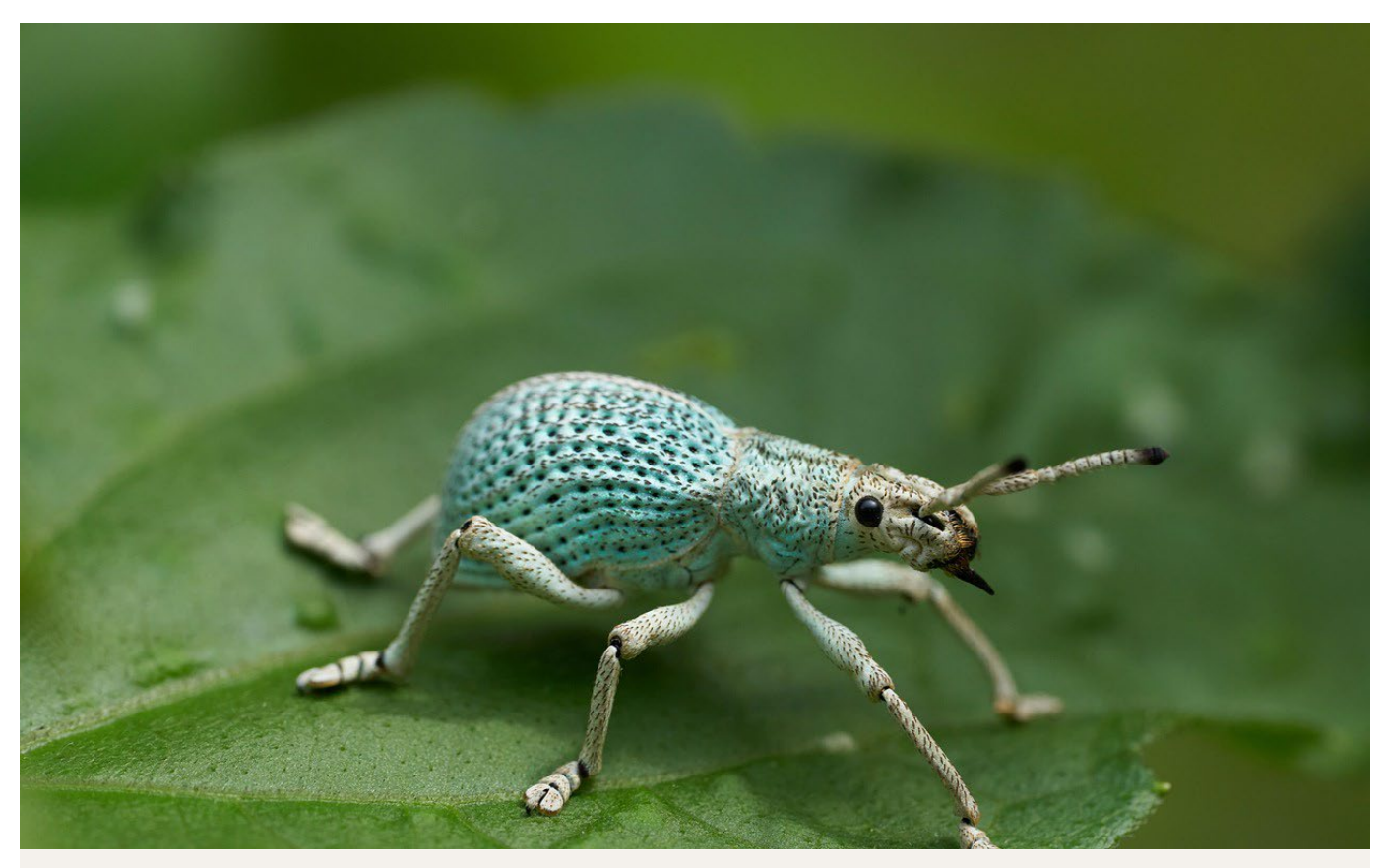

Image by <u>Andre Mouton</u> from <u>Pixabay</u>.

### Relevant knowledge base articles

Problem Holds: Common Issues and Solutions

# Thank You! Please Take Our Survey

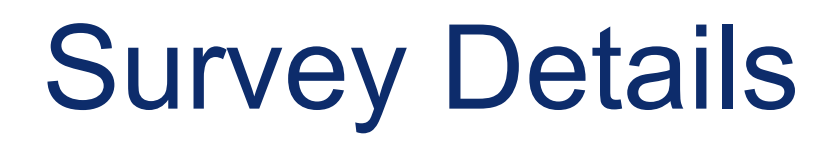

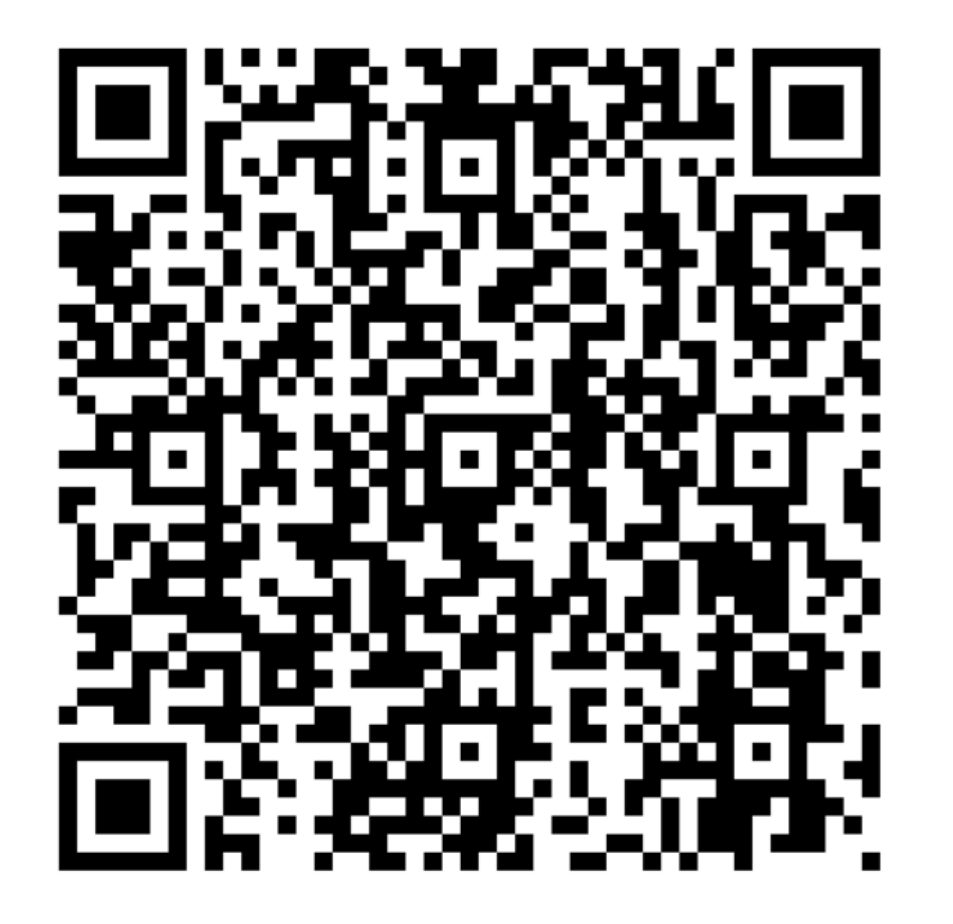

- Date of Training: 2/27/2025
- Title of Training: MSC Quarterly Webinar: Managing Holds

• Link: https://forms.office.com/g/ffUu zbA8gn